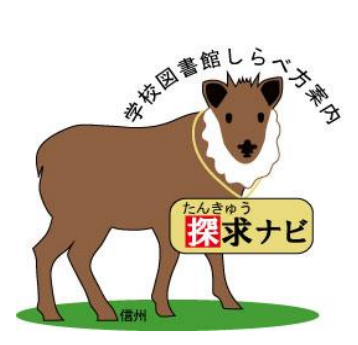

# <u>探求ナビ簡易マニュアル(入力用)</u>

## 内容

| 1. | 探求ナビにログインする・・・・ |   | • | • | • | • | • | • | • | • | • | • 1 |
|----|-----------------|---|---|---|---|---|---|---|---|---|---|-----|
| 2. | 探求ナビ入力画面を表示する・・ | Þ | • | • | • | • | • | • | • | • | • | • 3 |
| З. | 新規パスファインダーを登録する | 3 | • | • | • | • | • | • | • | • | • | •6  |
| 4. | 作成中のパスファインダーを修正 | E | • | 内 | 容 | の | 追 | 加 | す | る | • | •8  |

### 1. 探求ナビにログインする

1.1 ブラウザを表示し検索サイトで「長野県図書館協会」を検索します

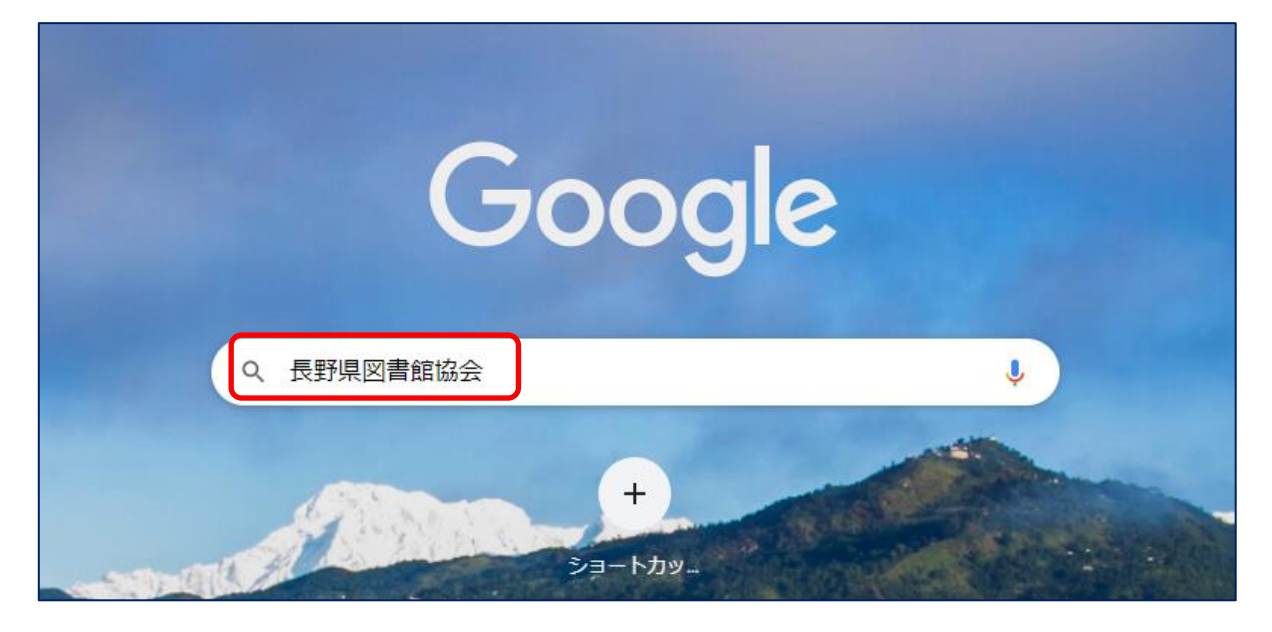

1.2 直接ログイン画面に飛ぶには

インターネット画面のアドレスバーに以下の URL を入力します https://boa-aspO1.boofy.jp/pathfinder/index.html (URL を直接入力した場合は 1.5 へ)

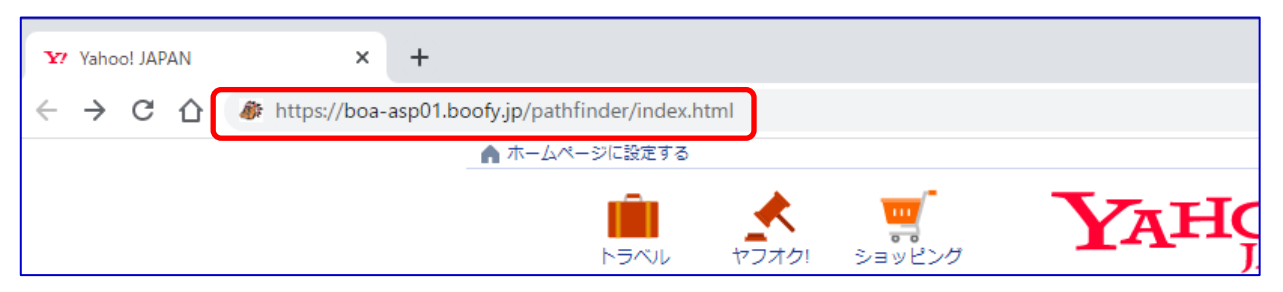

1.2 長野県図書館協会のホームページ上の「探求ナビ/パスファインダーシステム」を クリックします

| <ul> <li>● 長野県図書館協会 × +</li> </ul>                                                | ∨ – □ X                  |
|-----------------------------------------------------------------------------------|--------------------------|
| ← → C 🔒 nagano-la.com                                                             | 🖻 🛧 뵭 🚨 :                |
| あなたの街と学校の図書館づくり応援します                                                              | <sup>長野県</sup><br>図書館協会  |
| 研修計画 事業/大会 協会/会員 部会 支部 長野県図書館等協働機構                                                |                          |
| <学校関係><br>O11/25ステップアップ研修「パスファインダーの作り方」資料 11/26更新<br>パスファインダーの作成と活用<br>「探求ナビ」について | 動画チャンネル<br>Facebook      |
| <u>「探求ナビ」入力マニュアル1</u><br>「探求ナビ」入力マニュアル2                                           | 図書館大会<br>信州地域史料アーカイ<br>ブ |
| 採求ナビバスファイ<br>ンダーシステム<br>四書館を使って調べる<br>11/18掲載                                     | 信州地域史料アーカイ<br>ブダイジェスト版   |
| 学習<br>地区学校図書館教育研<br>の図書館大会分科会①「コロナ下の学校図書館運営」 12/1更新                               | 朗読駅伝/信州図書館<br>文化講座などの一覧  |
| 究会 発表要旨 発表資料                                                                      | 長野県巾町村史誌目次               |

1.4 次に「パスファインダーシステムログイン画面へ」をクリックします

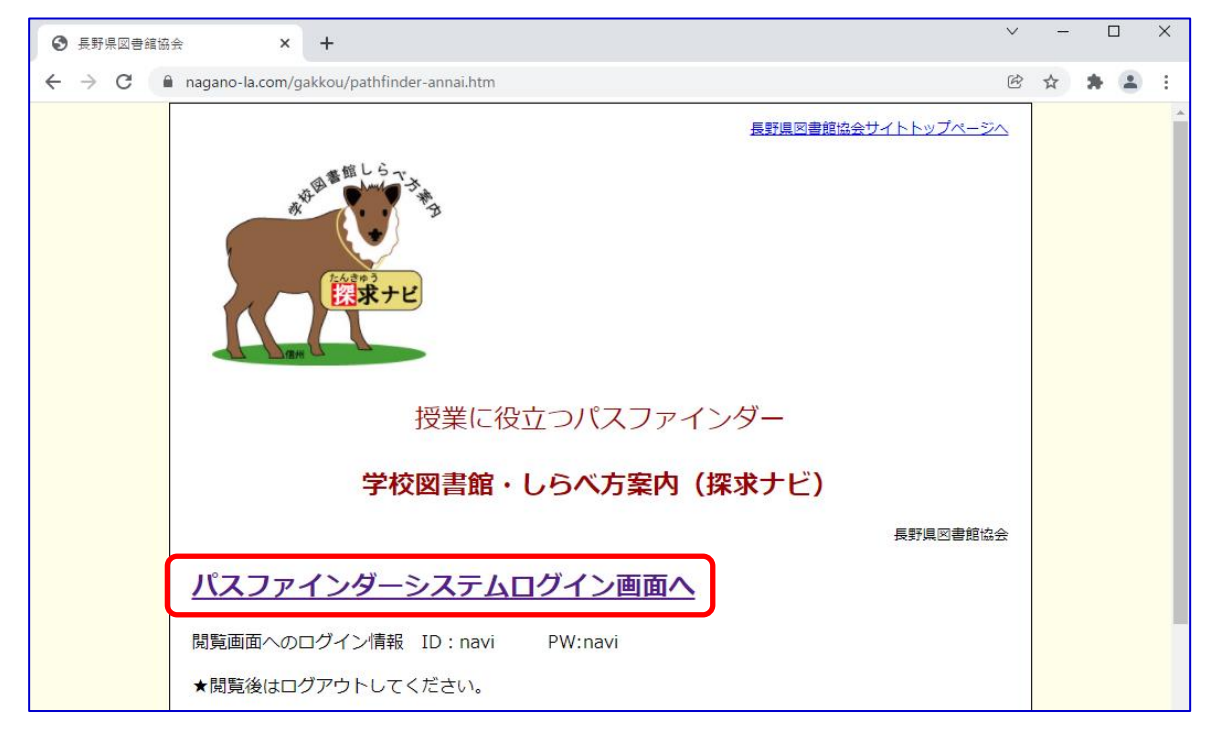

1.5 探求ナビのログイン画面が表示されます (このページを<mark>ブックマーク</mark>しておくと便利です。) 以下の画面が表示されたら ユーザーID: EOO1 <u>イー.ゼロ.ゼロ.イチ</u> パスワード : EOO1 <u>イー.ゼロ.ゼロ.イチ</u> アスワード : EOO1 <u>イー.ゼロ.ゼロ.イチ</u> を入力し

| 学校図書館<br>レらべ方案内<br>BOOFY (新た)                   |  |
|-------------------------------------------------|--|
| ユーワーは<br>E001<br>/(スノード<br>新音メールをチェックする<br>ログイン |  |

### 2. 探求ナビ入力画面を表示する

2.1 ログインすると以下画面が表示されます 表示されたら 🖻 をクリックします

| ● 長野県図書館協会                                 | × 移 Boofy Office-AD Ver8.2Last [パスン × + |
|--------------------------------------------|-----------------------------------------|
| ← → C 🔒 boa-asp01.b                        | ooofy.jp/pathfinder/index.html          |
| 「<br>デビ<br>学校図書館・しらべ方案<br>provolution by J | 内<br>Annex                              |
| マスタ グループウェア                                | 個人設定                                    |
| MENU                                       |                                         |
| ■ 表示マスタ選択                                  | ▼すべてをチェック 0 件中 0 - 0 件を表示中              |
| [カテゴリ]                                     | 読▲                                      |
| パスファインダー                                   | ▲すべてをチェック 0件中 0 - 0件を表示中                |
| 🗹 チェックしたマスタ                                | を チェックしたマスタを 未読にする 既読にする                |
| ▶ 未読にする                                    | ▲ チェックしたマスタをお気に入りに追加するお気に入りから削除する       |
| ▶ 既読にする                                    |                                         |
| ▶ お気に入りに追加                                 | する                                      |
| ▶ お気に入りから削「                                | 除する                                     |
| → 設定                                       |                                         |

クリック後次頁の画面が表示されます

| 学校図書館・しらべ方案内<br>permined by Annex                                                                                                    |                                                                                                    |                                                                | 図お割協会 長野田岡お割協会 🔲 ブラウガボ 🚽 中ガアウト        |
|----------------------------------------------------------------------------------------------------|----------------------------------------------------------------------------------------------------|----------------------------------------------------------------|---------------------------------------|
| マスタ         グループウェア         個人設定           MERU         シーマスタ         マスタ                                                                                |                                                                                                    |                                                                | аналага саласта с Ож нер              |
| ■ 表示マスタ選択                                                                                                    | ▼すべてをチェック 0 件中 0 - 0 件を表                                                                                                    | 汞中                                                             | <<先頭へ   < 前   次 >   最後へ >>            |
| [カテリ)]<br>ら パスフィクター<br>ト NOC (9紙) 2次区分表<br>ら パスフィクター<br>マ チェックルぐズクを<br>ネ 表読にする<br>・ 民族にする<br>・ 民族にする<br>・ お気に入りいに適加する<br>・ お気に入りいら削除する<br>ゲ 設定<br>・ 基本設定 | <ul> <li>         ますべてをすまっク         の         作中         0         ・         の         ・         キュックしたマスタを         </li> <li>         チュックしたマスタを         </li> <li>         チュックしたマスタを         </li> <li>         が支         に         、         が支         に         、         ・<br/>・         テュックしたマスタを         </li> </ul> | 天           京中           読にする           る)         お気に入りから削除する | ▶<br>                                 |
| Boofy Office-AD Ver8.2Last [パスファインダー] Copyr                                                                                                    | ight 2003-2021 Annex Information, Inc.                                                                                                    |                                                                | <u>べ=5709▲</u><br>アネックス インフォメーション様式会社 |

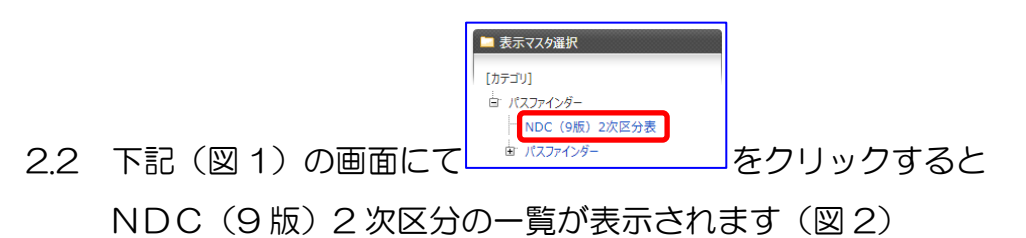

| <ul> <li>■ 表示マスタ道択</li> <li>[カテゴリ]</li> <li>ゴ パスファインダー</li> <li>→ NDC (9版) 2次区分表</li> <li>(パスファインダー)</li> </ul> | をクリックすると、    | ■ 表示マスタ選択 | の上部に |
|----------------------------------------------------------------------------------------------------|--------------|-----------|------|
| 検索 新規作成 一括作成                                                                                                    | 」<br>が表示されます | (図3)      |      |

| × 1                                                                                                    |                                                                                                    |
|----------------------------------------------------------------------------------------------------|----------------------------------------------------------------------------------------------------|
| マスタ         グループウェア         個人設定           MENU         ジスタ         マスタ                                                                                                    |                                                                                                    |
| <ul> <li>■ 表示マスタ選択</li> <li>[カテゴリ]</li> <li>白・パスファインダー</li> <li>NDC (9版) 2次区分表</li> <li>ロ・パスファインダー</li> <li>ゴ・パスファインダー</li> <li>※ チェックしたマスタを</li> <li>▶ 未読にする</li> <li>▶ 既読にする</li> <li>▶ 助読にする</li> <li>▶ お気に入りに追加する</li> </ul> | <ul> <li>▼すべてをチェック 0 件中 0 - 0 件を表示中</li> <li>読</li> <li>▲すべてをチェック 0 件中 0 - 0 件を表示中</li> <li>↓ チェックしたマスタを 未読にする 既読にする</li> <li>↓ チェックしたマスタを お気に入りに追加する お気に入りから削除する</li> </ul> |

### 図 2 NDC (9版) 2次区分の一覧

| <b>*</b> | 図書館 · しらべ方案内<br>Jacuary day Annex                                    |        |   |         |    |        |            |         | C     | 町書館協会 長野県図書館協会 🔲 2500 | から 🛨 ログアウト   |
|----------|----------------------------------------------------------------------|--------|---|---------|----|--------|------------|---------|-------|-----------------------|--------------|
| 729      | グループウェア 個人設定                                                         |        |   |         |    |        |            |         |       |                       |              |
| MENU     | 🖗 २२७                                                                |        |   | 120     |    |        |            |         |       |                       | 印刷 HELP      |
| ¥29      | 検索                                                                   |        |   |         |    |        |            |         |       |                       |              |
|          | ビュー選択: 2次区分一覧 💙                                                      |        |   |         |    |        |            |         |       |                       |              |
|          | ■ 表示マスタ選択                                                            |        | ₹ | べてをチェック | 10 | 0 件中 1 | - 20 件を表示中 |         |       | <<先頭へ < 育             | 次 >   最後へ >> |
|          | [カテゴリ]                                                               |        |   |         | 読  | 気 添    | 網番号▲       | 網名1     | 網名2   | 網名3                   |              |
|          | 白 パスファインダー                                                           | 1      |   | 詳細      | 1  |        | 00         | 総記      |       |                       |              |
|          | □ NDC (9版) 2次区分表<br>□ パスファインダー                                       |        |   | 詳細      | 1  |        | 01         | 回書館     | 図書館学  |                       |              |
|          | ✓ チェックしたマスタを                                                         |        |   | 詳細      | 未  |        | 02         | 図書      | 書誌学   |                       |              |
|          | ▶ 未読にする                                                              |        |   | 詳細      | 1  |        | 03         | 百科事典    |       |                       |              |
|          | ▶ お気に入りに追加する                                                         |        |   | 詳細      | 未  |        | 04         | 一般論文集   | 一般講演集 |                       |              |
|          | <ul> <li>お気に入りから削除する</li> <li>         ・ お気に入りから削除する     </li> </ul> |        |   | 詳細      | ¥  |        | 05         | 逐次刊行物   |       |                       |              |
|          | → 基本設定                                                               |        |   | 詳積      | ¥  |        | 06         | 団体      |       |                       |              |
|          |                                                                      |        |   | 詳細      | ¥  |        | 07         | ジャーナリズム | 新聞    |                       |              |
|          |                                                                      |        |   | 詳細      | 1  |        | 08         | 斑書      | 全集    | 選集                    |              |
|          |                                                                      |        |   | 詳細      | ¥  |        | 09         | 貴重書     | 鄉主資料  | その他の特別コレクション          |              |
|          |                                                                      | $\sim$ |   | 詳細      | *  |        | 10         | 新学      |       |                       |              |

図3

| 探求 学校 | 図書館 · しらべ方案内<br>parmerand by Annex     |     |         |    |    |     |          |         |         |                   |
|-------|----------------------------------------|-----|---------|----|----|-----|----------|---------|---------|-------------------|
| रत्र  | グループウェア 個人設定                           |     |         |    |    |     |          |         |         |                   |
|       | و الح                                  |     | NO      |    |    |     |          |         |         |                   |
|       | 検索」新規作成  一括作成                          |     |         |    |    |     | O A      | ND • OR | キーワード検索 | \$<br><b>7</b> 97 |
|       | ビュー選択: ─覧 ♥ フィルタ選択: (フィルタ無             | もし) | ~       |    |    |     |          |         |         |                   |
|       | □ 表示マスタ選択                              | ▼す  | べてをチェック | 79 | 件中 | 1 - | 20 件を表示中 |         |         |                   |
|       | [カテゴリ]                                 |     |         | 読  | 気  | 添   | 小中区分     | 学年      | 教科      | トピック              |
|       |                                        |     | 詳細      | ~  |    |     | 中学校      | 1年生     | 国語      | 動作確認1             |
|       | 「「 NDC (9版) 2次区分表<br>「 <b>パスファインダー</b> |     | 詳細      | 1  |    |     | 小学校      | 3年生     | 国語      | 里山とは              |
|       | ダ チェックしたマスタを                           |     | 詳細      | ~  |    |     | 小学校      | 3年生     | 国語      | 里山の生き物            |
|       | ▶ 未読にする                                |     | 詳細      | ~  |    |     | 小学校      | 3年生     | 国語      | 里山のくらし            |

- 3. 新規パスファインダーを登録する
  - 3.1 新たにパスファインダーを登録するには 新規作成 をクリックします

| 学校           | 図書館 · しらべ方案内<br>Armentad by Annex                         |     |         |         |    |           |                  |         |         |                   |
|--------------|-----------------------------------------------------------|-----|---------|---------|----|-----------|------------------|---------|---------|-------------------|
| マスタ<br>MENU  | グループウェア 個人設定                                              |     |         |         |    |           |                  |         |         |                   |
| <b>X</b> 779 | 検索 新規作成 一括作成                                              |     |         |         |    |           | O a              | ND • OR | キーワード検索 | たりア               |
|              | ビュー選択: 一覧 V フィルタ選択: (フィルタ無                                | ŧU) | ~       |         |    |           |                  |         |         |                   |
|              | ■ 表示マスタ選択                                                 | ▼র  | べてをチェック | 79<br>講 | 件中 | 1 -<br>** | 20 件を表示中<br>小中区分 | 学在      | 教科      | ትピ <sub>ማ</sub> ካ |
|              | 「カテコリ」<br>「ロ・パスファインダー                                     |     | 詳細      | ~       | ~  | 720       | 中学校              | 1年生     | 国語      | 動作確認1             |
|              | <sup></sup> NDC(9版)2次区分表<br>団 <sup></sup> <b>パスファインダー</b> |     | 詳細      | -       |    |           | 小学校              | 3年生     | 围船      | 里山とは              |
|              | ☑ チェックしたマスタを                                              |     | 詳細      | ~       |    |           | 小学校              | 3年生     | 国語      | 里山の生き物            |
|              | ▶ 未読にする                                                   |     | 詳細      | -       |    |           | 小学校              | 3年生     | 国語      | 里山のくらし            |

新規作成 をクリックすると下記の画面が表示され、新規入力が行えます

| 学校図書館・しらべ方案内<br>provided by Annex                           | 774-       | 1/Ferth        |      |       |          |                   | ×    | (県図書館協) | ☆ □ ブラウガから<br>ユーザ 苗崎を削除  ・□ ログ アウト |
|-------------------------------------------------------------|------------|----------------|------|-------|----------|-------------------|------|---------|------------------------------------|
| マスタ         グループウェア         個人設定           MENU         マスタ | パスファインダー[  | 11900<br>トピック] | ~    |       |          |                   |      |         | 印刷 HELP                            |
| 729                                                         |            |                |      | パスス   | ワインダー[ト  | ピック]              |      |         |                                    |
| 検索 新規作成 一括作成                                                | トピックを理解するが | こめに            |      |       |          |                   |      |         |                                    |
|                                                             | 小中区分       | ◉ 小学校 〇        | 中学校  | 学校名   |          |                   |      |         |                                    |
| ビュー選択: 一覧 💙 フィルタ選択: (フィル                                    | 学年         | ~              |      | 教科    | <b>`</b> |                   |      |         |                                    |
| 🖿 表示マスタ選択                                                   | 教科書        |                |      | 単元·教材 |          |                   |      | <<      | 先頭へ <前 次> 最後へ>>                    |
| [カテゴリ]                                                      | トピック       |                |      |       |          |                   |      |         | 更新日                                |
| er パスファインダー<br>NDC (9版) 2次区分表                               |            |                |      |       |          |                   |      |         | 2017-11-10 17:47                   |
| ■ パスファインダー                                                  | トピックのねらい   |                |      |       |          |                   |      |         | 2018-04-23 14:22                   |
| ▼ チェックしたマスタを                                                |            |                |      |       |          |                   | 12   |         | 2018-04-23 14:22                   |
| > 未読にする                                                     | 状況         | ● 作成中 〇        | 作成済み | 再表示   | 登録       |                   |      |         | 2018-04-23 14:24                   |
| ▶ お気に入りに追加する ▶ お気に入りに追加する                                   |            |                |      | Utv   | •        |                   |      |         | 2018-04-19 10:02                   |
| + 没走                                                        | 1          | ~              | 甲子校  | 1年生   | 埋料       | 火山                | 作成済み |         | 2018-04-19 10:03                   |
| > 基本設定                                                      |            | 1              | 小学校  | 3年生   | 開語       | すがたをかえて食品になるざいりょう | 作成済み | :       | 2018-04-19 10:03                   |

3.2 プルダウンメニューをクリックすると、入力する全項目(図1)の画面を表示するか、 項目ごと(図2)入力するかの画面を表示するかの選択が行えます。

| 学校認言能・しらべ方案内<br>presented by Annex                                                                     | 🔊 マスタ - 作成                                                                                                    | *<br>- 規模書語協会 ロ 空空協調要制度 ・ ロヴアウト<br>■ K HELP |
|----------------------------------------------------------------------------------------------------|----------------------------------------------------------------------------------------------------|---------------------------------------------|
| KA3         Oh-J-JJJP         @A.63/E           ME NU         72.9         72.9                        | パスファインダー[トビック] ▼<br> パスファインダー[登録:後市 全楽第]<br> パスファインダー[詳詞]<br> パスファインダー[トビック]                                                                                                    | AND HELP                                    |
|                                                                                                    | 1(C27+C)ター(キークー下)<br>1(C27+C)ター(キイクル)<br>1(C27+C)ター(キイクル)<br>1(C27+C)ター(キイクル)<br>オ(C27+C)ター(キイクル)<br>オ(C27+C)ター(キイクル)<br>第(C27+C)ター(キイクル)                                                                                                    |                                             |
| ■ 表示マスタ選択<br>[カテゴリ]<br>合: パスファインダー                                                                     |                                                                                                    |                                             |
| NDC (9板) 2次区分表<br>日 バスファインダー<br>マ チェックしたマスタを                                                           | バレスオンター[東和)スト8]<br>+ パスフォインター[最和)スト8]<br>パスフォインター[最和)スト8]<br>パスフォインター[最和)スト8]<br>パスフォインター[長和)スト8]                                                                                                    | 2018-04-23 14:22                            |
| <ul> <li>         ・ 未読にする         ・ 屁説にする         ・ お気に入りに追加する         ・         ・         ・</li></ul> | ▶2<br>● 夜明由 () 夜空<br>再表示<br>登録<br>11たw ト                                                                                                    | 2018-04-23 14:24<br>2018-04-19 10:02        |
| <ul> <li>→ お気に入りから削除する</li> <li>         プ 設定     </li> </ul>                                          | → 257<br>→ 275<br>→ 275<br>→ 2<br>→ 2<br>→ 2<br>→ 2<br>→ 2<br>→ 2<br>→ 2<br>→ 2 | 1E80(\$6.07                                 |
| > 基本設定                                                                                                 |                                                                                                    | 作成済み 2018-04-19 10:03                       |

### 図1 パスファインダー[登録・修正・全画面]を選択すると一画面ですべての項目が入力できます

| 学校図書館・しらべ方案内                 |                      |                              |                                 |            |            |     | ×    | 2525/05<br>二日前期の日本                                                           |
|------------------------------|----------------------|------------------------------|---------------------------------|------------|------------|-----|------|------------------------------------------------------------------------------|
| presented by Annex           | 🐞 रप्र               | 7 - <b>4</b> FB              | 2                               |            |            | MIK | HELP |                                                                              |
| マスタ グループウェア 個人設定<br>MENU     | パスファインダ              | -[登録                         | ·修正 全画面] 🗸                      |            |            |     |      |                                                                              |
| 729                          | ー パスファインダ<br>パスファインダ | ー <mark>(登録・</mark><br>ー(詳細) | ·修正 全面面]                        | パスファインダー[: | 登録·修正 全画面] |     |      | 印刷 HELP                                                                      |
| 検索 新規作成 一括作成                 | トパスファインダ             | -[ŀピッ?<br>-[±-つ              | 2]<br>1-151                     | -          |            |     |      |                                                                              |
|                              | 小 パスファインダ            | -[メディ]                       | PD]                             | 学校名        |            |     |      |                                                                              |
| ビュー選択:  一覧 💙 フィルタ選択:  (フィル   | サパスファインダ             | ー[メデイ)<br>ー[メデイ]             | 70)<br>70)                      | 教科         | ~          |     |      |                                                                              |
| ■ 表示マスタ選択                    | パスファインタ<br>参 パスファインダ | ー[メディ]<br>ー[メディ]             | 7@]<br>7®]                      | 単元·教材      |            |     |      | <<先頭へ < 前 次 > 最後へ >>                                                         |
| [カテゴリ]                       | ト パスファインダ<br>パスファインダ | -[NDC]<br>-[資料]              | ]<br>/スト©]                      |            |            |     |      | 更新日                                                                          |
| B: パスファインダー                  | パスファインダ              | - [資料]<br>- [資料]             | Jスト②]<br>Jスト③]                  |            |            |     |      | 2017-11-10 17:47                                                             |
| ○ NDC (9版) 2次区分表             | トパスファインダ             | -[資料]                        | Jスト@]<br> フトの]                  |            |            |     |      | 2018-04-23 14:22                                                             |
|                              | パスファインダ              | -[資料]                        | 1210]                           |            |            |     | 1    | 2018-04-23 14:22                                                             |
| 、中陸にする                       | ≠-ワ-ド                | -[/#46]<br>表記                |                                 |            |            |     |      | 2010 01 22 11 21                                                             |
| ▶ 既読にする                      |                      | 795*7                        |                                 |            |            |     |      | 2018-04-23 14:24                                                             |
| ▶ お気に入りに追加する<br>、 と気に入りた通知する |                      | 表記                           |                                 |            |            |     |      | 2018-04-19 10:02                                                             |
| * 13/2<br>* 13/2             |                      | 7 <u>9</u> %* <b>†</b>       |                                 |            |            |     |      | 2018-04-19 10:03                                                             |
| . #+0.5                      |                      | 表記                           |                                 |            |            |     |      | 2018-04-19 10:03                                                             |
| 1 * \$\$ + \$\$ AL           |                      | 798*7                        |                                 |            |            |     |      | 2018-04-19 10:04                                                             |
|                              |                      | 表記                           |                                 |            |            |     |      |                                                                              |
|                              |                      | 798*7                        |                                 |            |            |     |      | 2018-04-20 09:26                                                             |
|                              | 概要を調べよう              | ٢                            | 書名 表記                           |            |            |     |      | 2017-08-25 16:24                                                             |
|                              |                      |                              | 書名 フリガナ                         |            |            |     |      | 2017-08-25 16:24                                                             |
|                              |                      |                              | シリーズ名 表記                        |            |            |     |      | 2017-08-25 16:24                                                             |
|                              |                      |                              | シリーズ名 フリかナ                      |            |            |     |      | 2017-08-25 16:25                                                             |
|                              |                      |                              | 著者名1 表記                         |            |            |     |      | 2012 02 25 15 27                                                             |
|                              |                      |                              | 著者名1 フリガナ                       |            |            |     |      | 2017-08-25 16:27                                                             |
|                              |                      |                              | 著者名2 表記                         |            |            |     |      | 2018-04-23 15:22                                                             |
|                              |                      |                              | 著者名2 フリガナ                       |            |            |     |      | 2018-04-23 15:24                                                             |
|                              |                      |                              | 出版社                             |            |            |     |      | 2018-04-20 09:21                                                             |
|                              |                      |                              | 出版年                             |            |            |     |      | 2018-04-23 14:57                                                             |
|                              |                      |                              | 27.9H                           |            |            |     |      | 2018-04-22 15-02                                                             |
|                              |                      |                              | ***                             |            |            |     |      | 2010-01-23 13:03                                                             |
|                              |                      |                              | 著者名2 705* 7<br>出版社<br>出版年<br>分類 |            |            |     |      | 2018-04-23 15:24<br>2018-04-20 09:21<br>2018-04-23 14:57<br>2018-04-23 15:03 |

#### 図 2 プルダウンメニューの項目を選択することで、各項目の入力画面が表示され項目ごとの入力ができます。

| 学校図書館・しらべ方案内<br>previous by Annex                                                         | 🚺 マスタ - 作成                                                                                                    | 11 (B)                   |                   | ¥<br>限図書紙<br>K HELP | 1842 270万0 - 1770ト                          |
|-------------------------------------------------------------------------------------------|----------------------------------------------------------------------------------------------------|--------------------------|-------------------|---------------------|---------------------------------------------|
| MENU         ▼Z39           ▼Z39         ₩600                                             | ノ(スファインダー[トビック]<br>ノ(スファインダー[登録・修正 全画面]<br>ノ(スファインダー[詳細]<br>、ノ(スファインダー[[詳細]                                       | パスファインダー[                | ትピック]             |                     | 印刷 HELP                                     |
| (探索) 新規作成 一括作成<br>ビュー選択: ─夏▼ フィルタ選択: (7.1/<br>■ 表示マスタ選択                                   | パスファインダー[キーワード]<br>1)パスファインダー[メディア①]<br>パスファインダー[メディア②]<br>学パスファインダー[メディア③]<br>パスファインダー[メディア③]<br>パスファインダー[メディア③] | 学校名       数科       単元・教材 |                   |                     | <<先頭へ ( 前 次 > 日後へ >> )                      |
| [カテゴリ]<br>宮 バスファインダー<br>一 NDC (9版) 2次区分表                                                  | ト<br>パスファインダー[内科Jスト①]<br>パスファインダー[資料Jスト①]<br>パスファインダー[資料Jスト②]<br>パスファインダー[資料Jスト③]<br>ト<br>パスファインダー[資料Jスト④]        |                          |                   |                     | 更新日<br>2017-11-10 17:47<br>2018-04-23 14:22 |
| <ul> <li>●) パスファインダー</li> <li>■ チェックしたマスタを</li> <li>              ・未読にする      </li> </ul> | パスファインダー「資料リスト®」<br>パスファインダー「資料リスト®」<br>パスファインダー「承認」<br>パスファインダー「承認」                                              |                          |                   |                     | 2018-04-23 14:22<br>2018-04-23 14:24        |
| <ul> <li>&gt; 競続にする</li> <li>&gt; お気に入りに追加する</li> <li>&gt; お気に入りたりの除する</li> </ul>         |                                                                                                    | 再表示 登録<br>リセット           | -WII              | 作助合み                | 2018-04-19 10:02                            |
| → 設定 → 基本設定                                                                               |                                                                                                    | 3年生 国語                   | すがたをかえて食品になるざいりょう | 作成済み                | 2018-04-19 10:03                            |
|                                                                                           |                                                                                                    | 1年生 理科                   | 火山の噴火             | 作成済み                | 2018-04-19 10:04                            |

3.3 登録が終わりましたら 登録 ボタンをクリックすると入力された内容が登録されます。

|     | 学校図書館 しらべ方案内                                    |                  |                                          | × 県図書館       | 会会 □ フラウウカシら ・ ログアウト |  |  |  |  |  |  |
|-----|-------------------------------------------------|------------------|------------------------------------------|--------------|----------------------|--|--|--|--|--|--|
|     | provided by Annex                               | 隊 マスタ - 作成       |                                          | 開く HELP      |                      |  |  |  |  |  |  |
|     | マスタ グループウェア 個人設定                                | パスファインダー[トビック]   |                                          |              |                      |  |  |  |  |  |  |
| - 6 | 729 729                                         |                  | パスファインダー[トビック]                           |              | 印刷 HELP              |  |  |  |  |  |  |
|     | 検索 新規作成 一括作成                                    | トピックを理解するために     | トビックを理解するために                             |              |                      |  |  |  |  |  |  |
|     |                                                 | 小中区分 ● 小学校 ○ 中学校 | 学校名                                      |              |                      |  |  |  |  |  |  |
|     | ビュー選択: 🗌 🏹 フィルタ選択: 🚺 (フィル                       | 学年 🗸             | 教科 💙                                     |              |                      |  |  |  |  |  |  |
|     | ■ 表示マスタ選択                                       | 教科書              | 単元-数材                                    |              | <<先頭へ < 前 次 > 最後へ >> |  |  |  |  |  |  |
|     | [カテゴリ]                                          | トビック             |                                          |              | 更新日                  |  |  |  |  |  |  |
|     | 白: パスファインダー                                     |                  |                                          |              | 2021-12-16 19:03     |  |  |  |  |  |  |
|     | NDC (9版) 2次区分表<br>田 <b>パスファインダー</b>             | トピックのねらい         |                                          |              | 2018-04-23 14:22     |  |  |  |  |  |  |
|     | ☑ チェックしたマスタを                                    |                  |                                          |              | 2018-04-23 14:22     |  |  |  |  |  |  |
|     | ▶ 未読にする                                         | 状況 ● 作成中 ○ 作成済み  | 再表示 登録                                   |              | 2018-04-23 14:24     |  |  |  |  |  |  |
|     | ▶ お気に入りに追加する                                    |                  | リセット                                     |              | 2018-04-19 10:02     |  |  |  |  |  |  |
|     | <ul> <li>▶ お気に入りから削除する</li> <li>✓ 設定</li> </ul> |                  | 1年至 培村 火山                                | 作用以)合 み      | 2018-04-19 10:03     |  |  |  |  |  |  |
|     |                                                 |                  | っ年井 東京 オポルキルラナ会員のわえがいりょう                 | <b>法</b> 请这下 | 2010 01 10 10:02     |  |  |  |  |  |  |
| *   | パスファインダーの                                       | り入力が完了してい        | いない場合は <mark>作成中、</mark> すべ <sup>・</sup> | ての項目の入力      | が完了した場合は             |  |  |  |  |  |  |
|     | 作成済みを選択して                                       | てください            |                                          |              |                      |  |  |  |  |  |  |

リセットボタンをクリックすると入力した内容がすべてクリアされます

- 4. 作成中のパスファインダーを修正・内容の追加する
  - 4.1 作成中のパスファインダーを修正・内容の追加する場合は対象行の 詳細 ボタンを クリックします

| 学校図書館・しらべ方案内<br>Annex                                    |            |         |    |      |             |          |        |                   | 図書館協会 長野県図書 | 2月10日 150506 - 150506 - 150500 - 150500 - 150500 - 150500 - 150500 - 150500 - 150500 - 150500 - 150500 - 150500 |
|----------------------------------------------------------|------------|---------|----|------|-------------|----------|--------|-------------------|-------------|----------------------------------------------------------------------------------------------------|
| グレープウェア 個人設定                                             |            |         |    |      |             |          |        |                   |             |                                                                                                    |
| 7. V TA                                                  |            |         |    |      |             | 6        |        |                   |             | C PM - I                                                                                                    |
| 検索 新規作成 一括作成                                             |            |         |    |      |             | and 💿 or | キーワードも | 食素 クリア            |             |                                                                                                    |
| ビュー選択: 一覧 💙 フィルタ選択: <u>(</u> フ                           | ィルタ無し)     | ~       | )  |      |             |          |        |                   |             |                                                                                                    |
| 📮 表示マスタ選択                                                | <b>▼</b> ₫ | べてをチェック | 79 | 件中 1 | - 20 件を表示中  |          |        |                   |             | <<先頭へ < 前 次 > 最後へ >                                                                                             |
| [カテゴリ]                                                   |            |         | 読  | 気湯   | 5 小中区分      | 学年       | 教科     | トピック              | 状況          | 更新日                                                                                                    |
| □ パスファインダー                                               |            | 詳細      | 1  |      | 中学校         | 1年生      | 国語     | 動作確認12            | 作成済み        | 2021-12-16 19:03                                                                                                |
| <ul> <li>NDC (9版) 2次区分表</li> <li>III パスファインダー</li> </ul> |            | 詳細      | 1  |      | 小学校         | 3年生      | 田語     | 里山とは              | 作成済み        | 2018-04-23 14:22                                                                                                |
| ✓ チェックしたマスタを                                             |            | 詳細      | 1  |      | 小学校         | 3年生      | 国語     | 里山の生き物            | 作成済み        | 2018-04-23 14:22                                                                                                |
| ▶ 未読にする                                                  |            | 詳細      | 1  |      | 小学校         | 3年生      | 問題     | 里山のくらし            | 作成済み        | 2018-04-23 14:24                                                                                                |
| <ul> <li>▶ お気に入りに追加する</li> </ul>                         |            | 詳細      | 1  |      | 小学校         | 3年生      | 国語     | 食べもの              | 作成済み        | 2018-04-19 10:02                                                                                                |
| ▶ お気に入りから削除する                                            |            | 詳細      | 1  |      | 中学校         | 1年生      | 理科     | 火山                | 作成済み        | 2018-04-19 10:03                                                                                                |
| → 基本設定                                                   |            | 詳細      | 1  |      | 小学校         | 3年生      | 国語     | すがたをかえて食品になるざいりょう | 作成済み        | 2018-04-19 10:03                                                                                                |
|                                                          |            | 詳細      | 1  |      | 中学校         | 1年生      | 理科     | 火山の噴火             | 作成済み        | 2018-04-19 10:04                                                                                                |
|                                                          |            | 詳細      | 1  |      | 中学校         |          | 理科     | 御嶽山の噴火            | 作成中         | 2018-04-20 09:26                                                                                                |
|                                                          |            | 詳細      | 1  |      | 小学校         | 3年生      | 国語     | すがたをかえる食品 とうもろこし  |             | 2017-08-25 16:24                                                                                                |
|                                                          |            | 詳細      | 1  |      | 中学校         | 1年生      | 理科     | 御嶽山の噴火            |             | 2017-08-25 16:24                                                                                                |
|                                                          | _          | +±++m   |    |      | يدو عدد رور |          | TELEVI | až dz             |             | 2017 00 25 16 21                                                                                                |

### 4.2 詳細 をクリックすると下記の画面が表示されます

修正・内容の追加を行う場合は
修正
ボタンをクリックします。

学校図書館・しらべ方案内 🕂 ログアウト マスタ - 詳細 お気に入りに追加 修正 削除 🔊 २८५ ±▲ ▼下 検索 新規作成 一括作成 バスファインダー[詳細] ビュー選択: 一覧 > フィルタ選択: (フィ) 小中区分 学校名 中学校 探求ナビ 🔤 表示マスタ選択 学年 數科 理科 次 > 最後へ >> 教科書 東京書せき 単元·教材 更新日 [カテゴリ] トピック 御嶽山の噴火 白 パスファインダー 2021-12-16 19:03 御嶽山の噴火はどのようなしくみで起こったのでしょう。噴火によって変化した御嶽山の地形やたい積物についての資料を案内します。 NDC(9版)2次区分表 トピックのねらい NDC (9版)
 ① パスファインダー 2018-04-23 14:22 キーワード 水蒸気ばく発 火山ふん出物 地形 火山灰 表記 火さい流 79h\*† 🗹 チェックしたマスタを 2018-04-23 14:22 表記 ▶ 未読にする 7IJħ°† 木 atticy o
 ・ 既読にする
 ・ お気に入りに追加する
 ・ お気に入りから削除する 表記 2018-04-19 10:02 7IJ<u>b</u>\*† 表記 ≁ 設定 7IJカ゚ナ 2018-04-19 10:03 ▶ 基本設定 概要を調べよう ٩ 書名 表記 書名 フリガナ 2018-04-19 10:04 シリーズ名 表記 シリーズ名 フリかナ 著者名1 表記 2017-08-25 16:24 著者名1 フリガナ 2017-08-25 16:24 第五なり 実計

### 削除を行う場合は 削除 ボタンをクリックします

#### 4.3

## 修正 をクリックすると下記の画面が表示され修正・内容の追加を行うことができます

| <b>*</b> | <sub>図書館</sub> ・しらべ方案内                                           |           |          |                |       |                  |                  | ×          |                              |
|----------|------------------------------------------------------------------|-----------|----------|----------------|-------|------------------|------------------|------------|------------------------------|
|          | provised by Annex                                                | 📡 रप्रष्ठ | - 詳細     |                |       |                  |                  | 聞く 印刷 HELP |                              |
| TTA      | グループウェア 個人設定                                                     | お気に入り     | こ追加 パスファ | ・インダー[トビック]    | ~     |                  |                  |            | 印刷 HELP                      |
| ₩ ₹2.9   | 検索 新規作成 一场作成                                                     | 上▲ ▼下     |          |                |       |                  |                  |            |                              |
|          |                                                                  |           |          |                | パス    | ファインダー[ト         | ピッ <b>ク</b> ]    |            |                              |
|          | ビュー選択: 一覧 > フィルタ選択: (フィル                                         | トピックを理解する | 5ために     |                |       |                  |                  |            |                              |
|          |                                                                  | 小中区分      | ○ 小学校 ●  | 中学校            | 学校名   | 探求ナビ             |                  |            |                              |
|          | ■ 表示マスタ選択                                                        | 学年        | ~        |                | 教科    | 理科 🖌             |                  |            | < < 先頭へ   < 前   次 >   最後へ >> |
|          | [カテゴリ]                                                           | 教科書       | 東京書せき    |                | 単元·教材 |                  |                  |            | 更新日                          |
|          | <ul> <li>ウ パスファインダー</li> <li>NDC (9時) 2次区分表</li> </ul>           | トピック      | 御嶽山の噴火   |                |       | 2021-12-16 19:03 |                  |            |                              |
|          | ■ パスファインダー                                                       |           | 御嶽山の噴火   | はどのようなしくみで起こった | ī.    | 2018-04-23 14:22 |                  |            |                              |
|          | ☑ チェックしたマスタを                                                     | トピックのねらい  | เขอดตรงง |                |       |                  |                  |            | 2018-04-23 14:22             |
|          | ▶ 未読にする                                                          |           |          |                |       |                  |                  |            | 2018-04-23 14:24             |
|          | <ul> <li>         ・お気に入りに追加する     </li> </ul>                    | 状況        | ● 作成中 〇  | 作成済み           |       |                  |                  |            | 2018-04-19 10:02             |
|          | <ul> <li>&gt; お気に入りから削除する</li> <li>         → 設定     </li> </ul> |           |          |                | 再表示   | 更新               |                  |            | 2018-04-19 10:03             |
|          | → 基本設定                                                           |           |          |                | リセッ   | ٢                |                  |            | 2018-04-19 10:03             |
|          |                                                                  |           | 1        | 中学校            | 1年生   | 理科               | 火山の噴火            | 作成済み       | 2018-04-19 10:04             |
|          |                                                                  |           | 1        | 中学校            |       | 理科               | 御嶽山の噴火           | 作成中        | 2018-04-20 09:26             |
|          |                                                                  |           | 1        | 小学校            | 3年生   | 国語               | すがたをかえる食品 とうもろこし |            | 2017-08-25 16:24             |
|          |                                                                  | 1718      |          | 中学校            | 1年生   | 18.43            | 創築山の達火           |            | 2017 09 25 16:24             |

された内容が登録されます。

リセットボタンをクリックすると入力した内容がすべてクリアされます